## 教室多媒体计算机访问外网方法

如何利用教室内多媒体计算机访问外网?具体方法如下: 方法1:点击桌面上宽带拨号认证客户端图标,如图1所示。

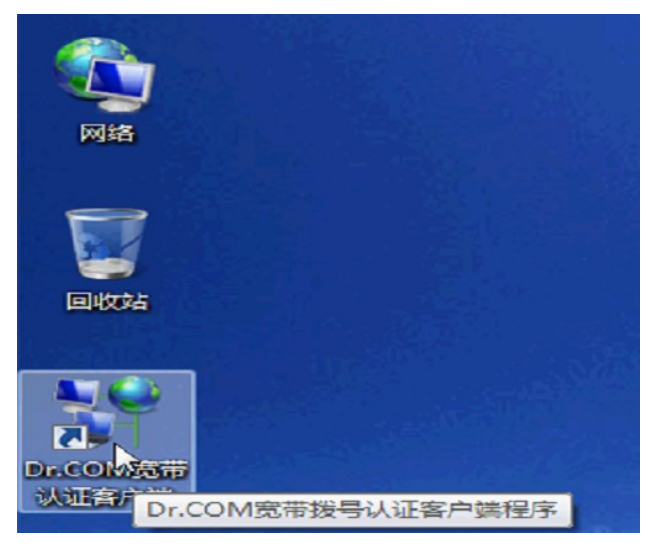

图 1

弹出宽带上网客户端的对话框,输入教室账号,密码。如图2

所示。

|                           |                                                     | 逢 B117         |
|---------------------------|-----------------------------------------------------|----------------|
| Contraction of the second | A A A A A A A                                       |                |
| A LINE                    | 「Ann Ring Annionitional Endoaration                 |                |
|                           | 宽带上网客户端<br>Broadband Internet Client<br>ver5.2.0(0) |                |
|                           | 帐号: b117 ▼                                          |                |
|                           | 融版30代号信息<br>密码: ●●●●                                | and the second |
|                           | 登录         回 记住密码           回自劫登录                   |                |
|                           | Language (語言)                                       |                |

图 2

登录成功后,弹出外网状态对话框,该状态下教室多媒体计算 机可访问外网,如图3所示。

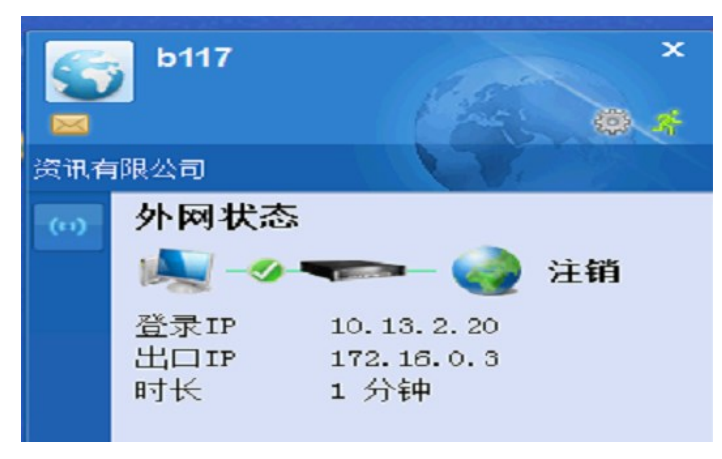

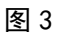

方法 2: 打开 360 安全浏览器,点击收藏夹里"校园计费"一

栏,弹出网关账号登陆页面,如图4。

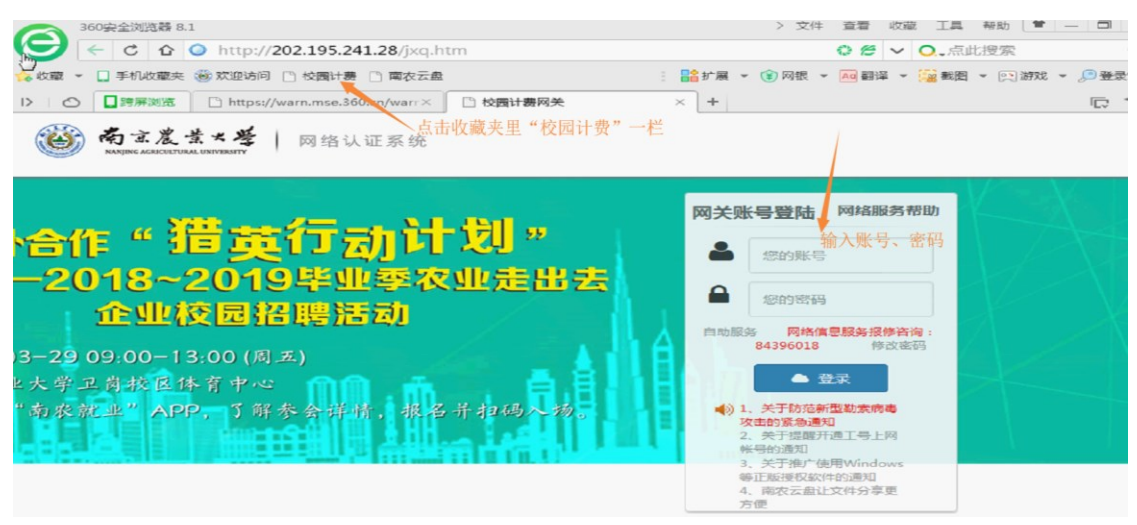

图 4

输入教室账号,密码,点击登录,如图5所示。

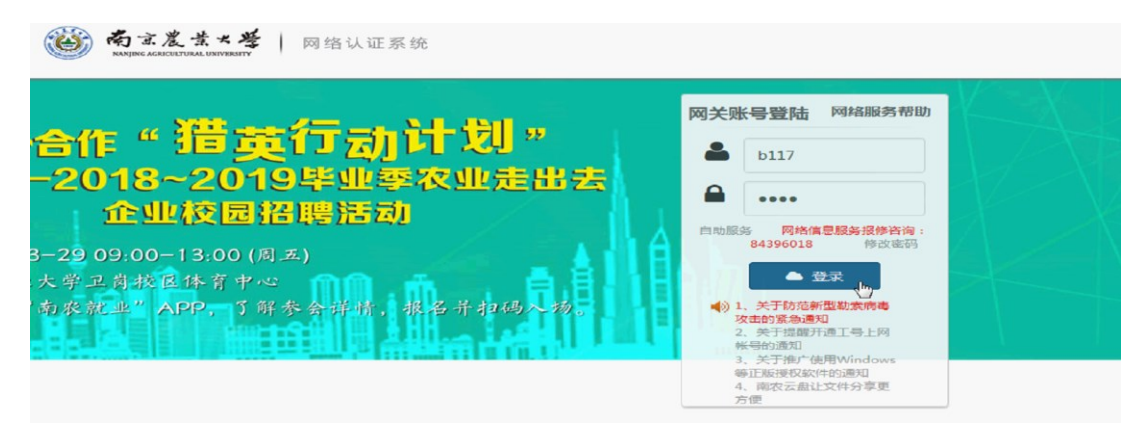

图 5

登录成功后,弹出欢迎使用本宽带接入系统的对话框,该状态

下教室多媒体计算机可访问外网,如图6所示。

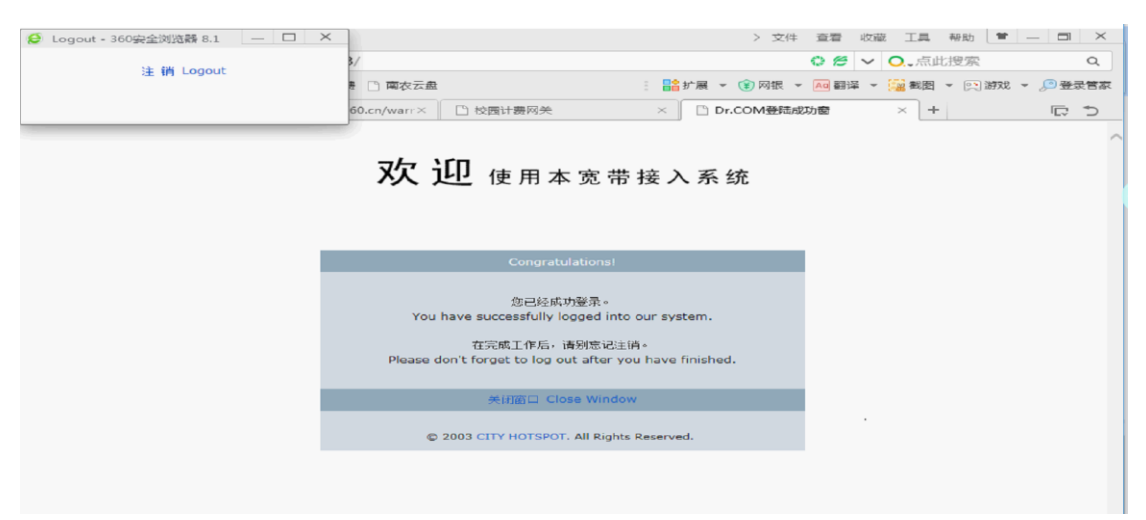

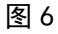

关于访问外网方法的补充说明如下:

- 1、教室账号、密码 (英文字母均小写):
- 教学楼,上网账号:教室号;密码:教室号。 如教学楼A102,上网账号:a102;密码:a102。
  教学楼B102,上网账号:b102;密码:b102。
  教学楼C103,上网账号:c103;密码:c103。
- 主楼,上网账号:教室号;密码:教室号。
   如主楼 202,上网账号: z1202;密码: z1202。
- 教四楼,上网账号:教室号;密码:教室号。
   如教四楼 B202,上网账号: j4b202;密码: j4b202。

2、访问外网方法仅供教学使用。

 3、因每间教室的上网账号已与对应该教室内的台式电脑绑定, 账号仅限用于对应教室内的台式电脑。

4、如遇到无法登录或账号不存在等问题,请联系电话: 84396883。